| Category:         | Subject: Diagnostic Procedures Reports, Medical Records & Physical Exams |  |  |
|-------------------|--------------------------------------------------------------------------|--|--|
| Behavioral Health | SLO Behavioral Health Department                                         |  |  |
|                   | Effective Date: 7/01/2023                                                |  |  |

# Purpose:

To facilitate obtaining and tracking routine laboratory results & physical exams as part of a standard of care for medication services, until Lab Interface Connection or equivalent is functional in SmartCare.

# Procedure:

- 1. Any diagnostics procedures reports including lab reports, medical records or physical exam received.
- 2. HIT sets:
  - a. For Labs-"Laboratory Received to be Reviewed" client flag for MD/DO/NP to review.
  - b. For Physical Exam- "Physical Exam Received" client flag for MD/DO/NP to review.
  - c. For Medical Records- "Medical Records Received to be Reviewed" client flag for MD/DO/NP to review.
- Flag set-up: Choose the correct Type (Laboratory Received to be Reviewed; Physical Exam Received; or Medical Records Received to be Reviewed.) Level=Information Program=Select your program Note=date and type of record to be reviewed Display Date=date you are creating flag Due Date=2 days from Display Date Assigned Users=Prescriber (add LPT if lab received for Clozapine client) Assigned Roles=type in Psychiatrist to display drop-down for selection; type in Clinician to display drop-down for selection

| Note Int  | ormation                           |                 |                 |                             |                 |                              |
|-----------|------------------------------------|-----------------|-----------------|-----------------------------|-----------------|------------------------------|
| Туре      | Laboratory Received to be Reviewed | ✓ ID 1000       | 009 Work Group  |                             | <b>~</b>        | Active                       |
| Level     | Information 🗸                      | Protocol        |                 | ✓ Protocol Flag ID          | Program         | TMHA Generic Client Only A 💊 |
| Note      | 7/14/2023 Lab to be reviewed       |                 |                 |                             | Thi             | s flag recurs                |
| Open Date | 🛗 🔻 Display                        | Date 07/12/2023 | 🛗 🔻 Due Date    | e 07/14/2023 <b>m ▼</b> End | /Completed Date | <b></b>                      |
|           |                                    |                 |                 |                             | Completed By    | ~                            |
| Link to   |                                    |                 |                 |                             |                 |                              |
|           | ng                                 |                 | Assistand Users |                             |                 |                              |
| O Nothir  |                                    |                 | Assigned users  |                             | Assigned Roles  |                              |
| O Nothir  | nent                               | Open            |                 |                             |                 |                              |
| O Nothir  | nent                               | <u>Open</u>     | X               | Dewitt, Jayana Michelle     | × P             | sychiatrist/Prescriber       |

- 4. Scan lab, physical exam, or any medical records and attach in electronic health record.
- 5. Notify MD/NP/DO or designee (via email, SmartCare messaging, or place in their inbox, depending on preference.)
  - a. a. For Mental Health if Clozapine, notify both LPT/RN/LVN & MD/NP/DO (via email, SmartCare messaging, or place in their inbox, depending on preference.)
- 6. For DAS Physical Exam, Drug & Alcohol Labs, Medical Records requirements, the documents can be scanned in, and the designated Medical Provider and site HIT (to monitor for compliance) can be assigned.
- 7. MD/NP/DO reviews lab in Documents (Client) screen.
- 8. MD/NP/DO & LPT/RN/LVN-On Staff's Dashboard, go to the Tracking Widget. Locate and click on the appropriate flag. List page will open.

| racking Widget                          | A              |                   |                    |                        | + 0     |
|-----------------------------------------|----------------|-------------------|--------------------|------------------------|---------|
|                                         | All Workgroups | Assigned          | Seaman, Kimberly   | ~                      |         |
| Tracking Protocol                       | All Flags      | O Tx Team Role    | All Assigned Roles | $\checkmark$           |         |
| Flag                                    | s Tracked      | Due in 90-61 Days | Due in 60-31 Days  | Due in 30 Days or Less | Overdue |
| Laboratory Received to be Reviewed      |                | <u>0</u>          | <u>0</u>           | <u>0 10</u>            |         |
| Medical Records Received to be Reviewed |                | <u>0</u>          | <u>0</u>           | 2                      | Q       |

#### 9. Find client and click on flag to open Client Flag Details screen.

| lient Flag Det               | ails                                          |                                     |                    |                               | 🕒 i 🍄 🛅 🗋 🖬 Save |
|------------------------------|-----------------------------------------------|-------------------------------------|--------------------|-------------------------------|------------------|
| Note Informatio              | n                                             |                                     |                    |                               | 4                |
| Type Labora                  | tory Received to be Reviewed 🗸 ID 1000009 Wor | k Group                             | ¥ 🗹                | Active                        |                  |
| Level Informat               | ion 🗸 Protocol                                | <ul> <li>Protocol Flag I</li> </ul> | D Program          | B&C Generic Clients Only (4 ✔ |                  |
| Note 7/14/                   | 23 lab to be reviewed                         |                                     | Thi                | s flag recurs                 |                  |
| Open Date                    |                                               | Due Date 07/16/2023                 | End/Completed Date | <b>≡ ▼</b>                    |                  |
|                              |                                               |                                     | Completed By       | $\sim$                        |                  |
| Link to                      |                                               |                                     |                    |                               |                  |
| Nothing                      | Accident                                      | lleare                              | Assigned Poles     |                               |                  |
| <ul> <li>Document</li> </ul> | Open Assigned                                 |                                     | Assigned Notes     |                               |                  |
|                              |                                               | X Dewitt, Jayana Michelle           |                    | No data to display            |                  |
| Comment                      |                                               |                                     |                    |                               |                  |
|                              |                                               |                                     |                    |                               |                  |
|                              |                                               |                                     |                    |                               |                  |
| Permissioned Fla             | g Do not display flag                         | Never Pop Up Alway                  | s Pop Up           |                               |                  |
|                              |                                               |                                     |                    |                               |                  |
|                              |                                               |                                     |                    | Modify Clear                  |                  |

10. MD/NP/DO notates in the Comment section in Client Flag Details screen and assigns LPT/RN/LVN or appropriate staff to review or follow up, by adding them to the Assigned Users field. If review/follow-up is not needed from additional staff, MD/NP/DO will complete the flag by entering in End/Completed Date and Completed By information in the Client Flag Details screen. After editing this screen, click Modify, Save, and X to close.

11. LPT/LVN/RN will review and notate REMS information (for Clozapine clients) and/or follow-up completed in the Comment section in Client Flag Details screen. (Follow steps 8 & 9 to locate/access flag.) LPT/RN/LVN will complete the flag by entering in End/Completed Date and Completed By information in the Client Flag Details screen. After editing this screen, click Modify, Save, and X to close.

12. For DAS Physical Exam, Drug & Alcohol Labs, Medical Records requirements, the designated Medical Provider will end/complete the flag.

# Location of Items:

M:\HealthInformation\Health Information Procedures\How to & Guidance SmartCare\HIT How to Create-Modify-Complete a Client Flag

# **Revision History**

| Date:   | Section Revised: | Details of Revision:                          |
|---------|------------------|-----------------------------------------------|
| 7-1-23  | Original         |                                               |
| 7-14-23 | Revised          | Instructions added to locate & complete flag. |